# Haiyaa VariPrint 安装指南

#### Haiyaa VariPrint安装指南-操作系统

VariPrint 支持Windows XP, 7, 8, 10, Server2003, 2008, 2012

#### Haiyaa VariPrint安装指南-Windows 7

启动以管理员身份运行来安装 VariPrint

1) 在安装过程中,某些Windows7操作系统无法正常安装加密锁驱动和 HAIYAA. PPD,这种情况下,用户需要手工安装。加密锁驱动都可以从 公司官网**软件下载**栏目上下载,HAIYAA.PPD也可从安装光碟中获得。 如何安装HAIYAA.PPD,请参考下列技术帖子:

http://www.haiyaatech.com/bbs/article.asp?Id=661&page=1

2) VariPrint 支持 .NET framework 2.0, 3.5, 4.0及以上版本。

3) 软件安装后,用户必须设置VariPrint安装目录的属性,让此目录具有 读写的权限。

3-1)选中安装文件夹VariPrint,点击鼠标右键进入属性设置。

3-2)选择安全—编辑—添加, 添加 "everyone", 确认—选择 "everyone"— 选择 完全控制—确认退出。

4) 第一次运行VariPrint,用户必须 **以管理员身份运行**启动,一遍正常 做相应的后台控件注册。

## Haiyaa VariPrint安装指南-Windows 8

注意1:(为了正常安装HAIYAA.PPD)

设置

- 更改电脑设置
- 更新和恢复

恢复

高级启动

立即重启

疑难解答

高级选项

启动设置

口约以目

重启

选择第7项"禁用驱动程序强制签名"

重启

安装相关驱动

注意2:

进入控制面板的卸载程序,查看是否有独立的 Microsoft .net Framework 4.5 或 4.6 已有安装。 如果没有独立的 .net Framework 安装,选择启用或关闭 Windows 功能来安装.net Framework 3.5

## Haiyaa VariPrint安装指南-Windows 10

注意1:(为了正常安装HAIYAA.PPD)

设置

更新和安全

恢复

高级启动

立即重启

选择一个选项

疑难解答

高级选项

启动设置

重启

选择第7项"禁用驱动程序强制签名"

重启

安装相关驱动

注意2:

进入控制面板的卸载程序,查看是否有独立的 Microsoft .net Framework 4.5 或 4.6 已有安装。 如果没有独立的 .net Framework 安装,选择启用或关闭 Windows 功能来安装.net Framework 3.5

## Haiyaa VariPrint 安装指南-Windows Server

注意1:

软件安装后,当您启动VariPrint时,会有一个错误信息显示:Load LHYBarcode Error=998. 请参考下列技术帖子解决。 http://www.haiyaatech.com/bbs/b\_kantie.asp?tiezi=1150

那是,

我的电脑—属性—高级系统设置—高级—设置---数据执行保护—为除下列选定程序之外的所有程序和服务启动:---添加 VariPrint60.exe, VariPrint70.exe, VariPrint90.exe, VariPrint100.exe上

述文件在VariPrint的安装目录中—确定退出